# Registre sociálnej ekonomiky POPIS

# Obsah:

# Obsah

| 1       |      | Registre sociálnej ekonomiky                                                                                                    | 3          |
|---------|------|----------------------------------------------------------------------------------------------------|------------|
| 2       |      | Úvodná – domovská stránka                                                                                                    | 3          |
|         | 2.2  | 1 Popis úvodnej stránky                                                                                                    | 4          |
|         | 2.2  | 2 Zobrazenie jednotlivých registrov                                                                                                    | 4          |
| 3       |      | Register sociálnych podnikov – popis základnej obrazovky, filtrovanie, vyhľadávanie                                                                             | 5          |
|         | 3.2  | 1 Register sociálnych podnikov – filtrovanie, vyhľadávanie                                                                                                    | 6          |
|         | 3.2  | 2 Príklad viacnásobnej podmienky filtrovania.                                                                                                    | 17         |
| 4<br>re | egis | Filtrovanie a vyhľadávanie v Registri organizácii sektora sociálnej ekonomiky (OSSE), v Regis<br>strovaných rodinných podnikov a v evidencii rodinných podnikov | stri<br>18 |
| 5       |      | Detail registrovaného sociálneho podniku                                                                                                    | 21         |
| 6       |      | Detail organizácie sektora sociálne ekonomiky                                                                                                    | 22         |
| 7       |      | Detail registrovaného rodinného podniku                                                                                                    | 23         |
| 8       |      | Detail evidovaného rodinného podniku                                                                                                    | 23         |
| 9       |      | Možnosť exportu do XLSX                                                                                                    | 24         |
| 1       | 0    | Nesprávne vyhľadávanie, riešenia, zmeny <b>Chyba! Záložka nie je definova</b> r                                                                                 | ná.        |

## 1 Registre sociálnej ekonomiky

Ministerstvo práce, sociálny vecí a rodiny SR v zmysle zákona č. 112/2018 Z. z. vedie

- 1. Register registrovaných sociálnych podnikov
- 2. Register registrovaných rodinných podnikov
- 3. Register organizácií sektora sociálnej ekonomiky
- 4. Evidenciu rodinných podnikov.

Ide o verejné zoznamy, ktoré sa zverejňuje ministerstvo svojom webovom sídle.

## 2 Úvodná – domovská stránka

<u>www.employment.gov.sk</u> v roletke "Register sociálnych podnikov" aktivovaný prelink na register <u>Sociálna ekonomika · Sociálna ekonomika (gov.sk)</u>.

Úvodná obrazovka:

| O all'a se strivella Olivilla Zena strivella st                                                                                                    |                                                                                                    |  |  |  |
|----------------------------------------------------------------------------------------------------|----------------------------------------------------------------------------------------------------|--|--|--|
| Cookies na stranke Služby Zamestnanosti                                                                                                    |                                                                                                    |  |  |  |
| Používame základné cookies súbory aby mohla táto stránka fungovať.                                                                                                    |                                                                                                    |  |  |  |
| Taktiež používame analytické súbory, akceptovaním súhlasíte s ich<br>používaním.                                                                                          |                                                                                                    |  |  |  |
| Prijať analytické cookies Odmietnuť analytické cookie                                                                                                    | es <u>Nastavenia cookies</u>                                                                                                    |  |  |  |
| Sociālna ekonomika 🔹                                                                                                    |                                                                                                    |  |  |  |
|                                                                                                    |                                                                                                    |  |  |  |
| Sociálna ekonomika                                                                                                    |                                                                                                    |  |  |  |
| Register sociálnych<br>podnikov                                                                                                    | Register organizácií<br>sektora sociálnej<br>ekonomiky                                                                                                    |  |  |  |
| Zobraziť >                                                                                                    | Zobraziť >                                                                                                    |  |  |  |
| Register rodinných<br>podnikov                                                                                                    | Evidencia rodinných<br>podnikov                                                                                                    |  |  |  |
| Zobraziť >                                                                                                    | Zobraziť >                                                                                                    |  |  |  |
|                                                                                                    |                                                                                                    |  |  |  |
|                                                                                                    |                                                                                                    |  |  |  |
| Vytvorené v súlade s <u>Jednotným dizajn manuálom elektronických alu</u><br>Prevádzkovateľom služby je Ministerstvo práce, sociálnych vecí a roc<br>Slovenskej republiky. | Zeb.<br>aliny Steps Sociality of Vice Sociality of Vice Sociality of |  |  |  |

Obrázok 1- úvodná, domovská stránka

- Kliknite na "Prijať analytické cookies", potom na "Skryť správu".

Akceptovali ste analytické súbory, túto voľbu môžete kedykoľvek zmeniť v cookies nastaveniach.

Skryť správu

#### 2.1 Popis úvodnej stránky

- Nachádzate sa stránke MPSVR v časti Sociálna ekonomika.
- V tejto časti sú dostupné registre RSP, OSSE, RRP a evidencia RP.
- Prístup k nim predstavujú jednotlivé dlaždice, ktoré vidíte na obrázku 1. Vysvetlivky k použitým skratkám: RSP – register sociálnych podnikov OSSE – register organizácií sektora sociálnej ekonomiky RRP – register registrovaných rodinných podnikov Evidencia RP – evidencia rodinných podnikov

### 2.2 Zobrazenie jednotlivých registrov

- Pre spustenie konkrétneho registra, kliknite na tlačidlo "Zobraziť", ktoré je umiestnené priamo na dlaždici.

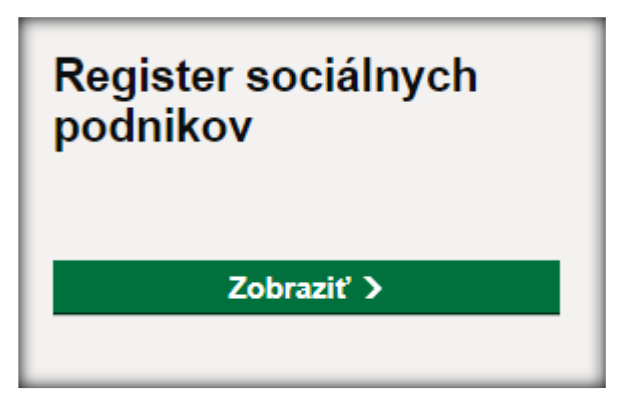

Obrázok 2- tlačidlo Zobraziť

3 Register sociálnych podnikov – popis základnej obrazovky, filtrovanie, vyhľadávanie

| Register SE - Registrované sociálne podniky                   |                                                                                                    |  |  |
|---------------------------------------------------------------|----------------------------------------------------------------------------------------------------|--|--|
| þátum poslednej aktualizácie: 16.06.2024 o 09:35              |                                                                                                    |  |  |
| Zoradiť podľa                                                 | 668 záznamov v registri, z toho Výsledky na stranu 10 🗸                                                                                                    |  |  |
| Názvu A-Z 🗸                                                   | s platným priznaním štatútu                                                                                                    |  |  |
| IČO 🗸                                                         | ,                                                                                                    |  |  |
| Názov sociálneho podniku 🗸                                    | ABALSTAV spol. s r.o.<br>Číslo osvedčenia: 055/02/0_RSP                                                                                                    |  |  |
| Právna forma 🗸 🗸                                              | IČO: 36603180<br>Druh resistrovaného sociálneho podniku: vereinoprospešný – integračný podnik                                                              |  |  |
| Prevažujúca podnikateľská v<br>činnosť                        | Dátum príznania štatútu - dátum zániku/zrušenia štatútu: 01.01.2020 - trvá                                                                                 |  |  |
| Číslo osvedčenia                                              | ABB Group, spol. s r. o.                                                                                                    |  |  |
| Druh registrovaného v<br>sociálneho podniku                   | Císlo osvedčenia: 134/2020_RSP<br>/ IČO: 52852377<br>Druh rezistrovaného sociálneho podniku: vereinoprospešný – integračný podnik                          |  |  |
| Miesto sídla registrovaného v<br>sociálneho podniku           | Dátum priznania štatútu - dátum zániku/zrušenia štatútu: 27.05.2020 - trvá                                                                                 |  |  |
| Miesto prevádzkarne v<br>registrovaného sociálneho<br>podniku | ABTEX.s.r.o.<br>Cislo oswedčenia: 652/2024_IRSP<br>1Č0: 36600377                                                                                           |  |  |
| Dátum priznania štatútu 🗸                                     | Druh registrovaného sociálneho podniku: verejnoprospešný – integračný podnik<br>Dátum priznania štatútu - dátum zániku/zrušenia štatútu: 05.01.2024 - trvá |  |  |
| Dátum zániku/zrušenia štatútu 🗸                               |                                                                                                    |  |  |
| Dôvod zániku/zrušenia štatútu 🗸                               | ADIUMENTUM 01 S. r. o.<br>Číslo osvedčenia: 647/2023_RSP                                                                                                   |  |  |
| Merateľný pozitívny sociálny vplyv                            | IČO: 55406432<br>Druh registrovaného sociálneho podniku: verejnoprospešný – integračný podnik                                                              |  |  |
| Spoločensky prospešná služba 🗸                                | Dátum príznania štatútu - dátum zániku/zrušenia štatútu: 29.11.2023 - trvá                                                                                 |  |  |
|                                                               | ADMIX s.ro. r.s.p.                                                                                                    |  |  |

Obrázok 3- základná obrazovka Registra registrovaných sociálnych podnikov

- Dátum poslednej aktualizácie: napr.: 16.6.2024 o 9:35 je údaj o tom, kedy bol naposledy vygenerovaný v IS zoznam údajov pre naplnenie registrov. Aktualizácie prebieha každý deň v skorých ranných hodinách.
- Zoznam výsledkov je zoradený podľa názvu od A-Z. Zoradenie je možné zmeniť aj podľa názvu od Z-A.
- Nad zoznamom výsledkov sa nachádza informácia o počte záznamov v registri a o počte registrovaných sociálnych podnikov s platným priznaním štatútu. Každé IČO je vykazované iba raz ohľadu na to, koľko štatútov má priznaných. Počty sa menia v závislosti od nastaveného filtra. Nižšie je vysvetlené filtrovanie.
- Export do XLS umožní vytvoriť súbor vo formáte xls, ktorý bude obsahovať zoznam všetkých subjektov vrátane detailných údajov.
- Výsledky na stranu. Na jednej stránke sa zobrazuje 10 detailov RSP. Prednastavenú hodnotu 10 je možné nastaviť aj na hodnoty 20,30 na stránku.
- Pod zoznamom výsledkov nájdete informáciu (obrázok 4) o tom, na ktorej strane z celkového zoznamu sa nachádzate. Medzi jednotlivými stranami sa môžete pohybovať prostredníctvom "Zobraziť ďalšie údaje zo zoznamu" alebo "Zobraziť predchádzajúce záznamy". Tlačidlom Späť na domovskú stránku sa vrátite na úvodnú domovskú stránku, na obrazovku s dlaždicami. Návrat na domovskú stránku je možný aj kliknutím na Domov v hornej časti stránky.

|                             | ← <u>Zobraziť predchádzajúce</u> | <u>Zobraziť ďalšie</u> → |
|-----------------------------|----------------------------------|--------------------------|
|                             | Strana 2 z 66                    |                          |
| Späť na domovskú stránku    |                                  |                          |
|                             |                                  |                          |
|                             |                                  |                          |
| Domov > Register SE - Regis | trované sociálne podniky         |                          |
| Dogistor S                  | E Dogistrovoná sociáln           | o nodnilov               |
| Register S                  | E - Registrovane sociati         | ероапку                  |
|                             |                                  |                          |

Obrázok 4 - informácia, presuny

### 3.1 Register sociálnych podnikov – filtrovanie, vyhľadávanie

Údaje v registri je možné filtrovať pomocou filtrov, ktoré sa nachádzajú vľavo od zoznamu výsledkov.

Zoznam filtrov pre registrované sociálne podniky je na obrázku č. 3.

Vyhľadávanie podľa IČO: Do poľa pre vyhľadávanie začnite písať hodnotu IČO. Zoznam IČO sa začne zužovať podľa vami zapisovaných údajov. Po nájdení konkrétneho IČO, označte IČO v začiarkavacom poli. Môžete ich označiť aj viac. Prehľadávanie v zozname je nastavené od prvého znaku. Vami zvolený filter budete vidieť aj nad výsledkami filtrovania. Ak chcete filter zrušiť odstráňte začiarknutie, alebo kliknite na x v uchovanom filtri.

| Zoradiť podľa                                                                             | 2 Registrované sociálne podniky                                                                                                    |
|-------------------------------------------------------------------------------------------|----------------------------------------------------------------------------------------------------|
| Názvu A-Z                                                                                 | IČO 36574732 X 36541940 X ▲                                                                                                    |
| Q 365           ✓ 36541940           ✓ 36574732           ③ 36593168           ③ 36596566 | MONDAX r. s. p., s.r.o.<br>Číslo osvedčenia: 042/2019_RSP<br>IČO: 38674732<br>Druh registrovaného sociálneho podniku: varejnoprospešný – integračný podnik<br>Dátum priznania štatútu - dátum zániku/zrušenia štatútu: 01.11.2019 - 23.12.2021<br>Dôvod zániku/zrušenia štatútu: zánik štatútu - vrátením |
| Názov sociálneho podniku 🗸                                                                | <u>Sociálny podnik Kalná s.r.o., r.s.p.</u>                                                                                                    |
| Právna forma v                                                                            | Číslo osvedčenia: 542/2022_RSP                                                                                                    |
| Prevažujúca podnikateľská v                                                               | IČO: 36541940                                                                                                    |
| činnosť                                                                                   | Druh registrovaného sociálneho podniku: verejnoprospešný – integračný podnik                                                                                                    |

Obrázok 5 - príklad filtrovania podľa IČO

 Vyhľadávanie podľa názvu podniku: Do poľa pre vyhľadávanie začnite písať názov podniku. Nemusíte ho vypísať celý. Stačí napísať napr. "mini". Register zobrazí tie názvy, ktoré obsahujú vami zadaný textový reťazec. Označte názov, alebo názvy v začiarkavacom poli. Filter môžete zrušiť zrušením začiarknutia, alebo odstránením filtra nad zoznamom výsledkov. Po označení požadovaného názvu sociálne podniku sa zobrazia všetky jeho štatúty bez ohľadu na to, či trvajú, zanikli, alebo boli zrušené. Ak si želáte vidieť len trvajúce štatúty, potom ako doplňujúci filter použite filter Dátum zániku/ zrušenia štatútu. V tomto doplňujúcom filtri začnite v poli pre vyhľadávanie písať "trvá". Začiarknite "Trvá". Zobrazia sa len trvajúce štatúty.

| Dátum poslednej aktualizácie: 05.06.2024 o 14:24                                                         |                                                                                                    |  |
|----------------------------------------------------------------------------------------------------|----------------------------------------------------------------------------------------------------|--|
| Zoradiť podľa                                                                                            | 2 Registrované sociálne podniky Výsledky na stranu 10 🗸                                                                                                    |  |
| Názvu A-Z 🗸                                                                                              | Názov sociálneho podniku Minifarma s.r.o. ×                                                                                                    |  |
| IČO 🗸                                                                                                    |                                                                                                    |  |
| Názov sociálneho podniku<br>1 vybraté<br>Q mini<br>Chminianske<br>Jakubovany, s.r.o.<br>Minifarma s.r.o. | Minifarma s.r.o.<br>Číslo osvedčenia: 108/2020_RSP<br>IČO: 47024178<br>Druh registrovaného sociálneho podniku: verejnoprospešný – všeobecný<br>registrovaný sociálny podnik<br>Dátum priznania štatútu - dátum zániku/zrušenia štatútu: 15.04.2020 - trvá |  |
| Právna forma 🗸 🗸                                                                                         | <u>Minifarma s.r.o.</u><br>Čislo osvedčenia: 107/2020_RSP                                                                                                    |  |
| Prevažujúca podnikateľská 🗸<br>činnosť                                                                   | IČO: 47024178<br>Druh registrovaného sociálneho podniku: verejnoprospešný – integračný podnik                                                                                                    |  |
| Číslo osvedčenia 🗸 🗸                                                                                     | Dátum priznania štatútu - dátum zániku/zrušenia štatútu: 15.04.2020 - trvá                                                                                                    |  |

Obrázok 6- príklad filtrovania podľa názvu sociálneho podniku

Vyhľadávanie podľa čísla osvedčenia: Do poľa pre vyhľadanie osvedčenia začnite písať číslo.
 Číslo osvedčenia je jedinečné a v zozname sa neopakujte. Číslovanie začína od 1(resp. 001).
 Označte začiarknutím požadované osvedčenie osvedčenia (napr. 181). Zobrazia sa základné údaje.

| Dátum poslednej aktualizácie: 05.06.2 | 024 o 14:24                                                                                                    | Export do XLS                                      |
|---------------------------------------|----------------------------------------------------------------------------------------------------|----------------------------------------------------|
| Zoradiť podľa                         | 1 Registrovaný sociálny podnik                                                                                             | Výsledky na stranu 10 🗸                            |
| Názvu A-Z                             | Číslo osvedčenia 181/2020_RSP ×                                                                                            |                                                    |
| IČO                                   | ~                                                                                                    |                                                    |
| Názov sociálneho podniku              | <u>Printmania s. r. o.</u> Číslo osvedčenia: 181/2020_RSP                                                                  |                                                    |
| Právna forma                          | IČO: 48048453<br>❤<br>Druh registrovaného sociálneho podniku: vere                                                         | jnoprospešný – integračný podnik                   |
| Prevažujúca podnikateľská<br>činnosť  | <ul> <li>Dátum priznania štatútu - dátum zániku/zrušen</li> <li>Dôvod zániku/zrušenia štatútu: zrušenie štatútu</li> </ul> | ia štatútu: 15.07.2020 - 31.05.2024<br>I - sankčné |
| Číslo osvedčenia 1 vybraté<br>Q 181   | Ĵ                                                                                                    |                                                    |
| ✓ 181/2020_RSP                        |                                                                                                    |                                                    |

Obrázok 7 - príklad filtrovania podľa čísla osvedčenia

Vyhľadávať môžete aj podľa roku. Stačí zapísať napr. 18\_RSP alebo 18\_rsp, alebo 2018\_RSP. Označte vyfiltrované v začiarkavacom poli. Zobrazia sa výsledky vyhľadávania všetkých osvedčení, ktoré majú v čísle osvedčenia rok 2018\_RSP.

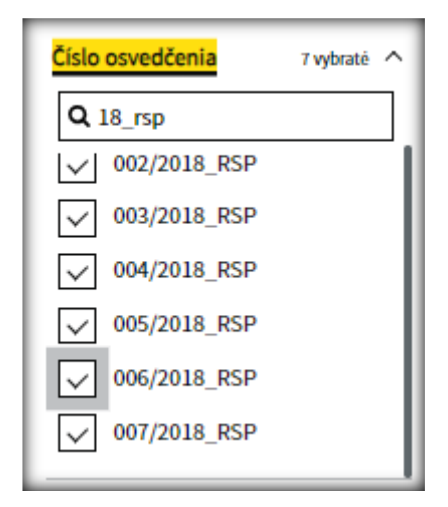

Obrázok 8 - príklad filtrovania podľa roku čísla osvedčenia

 Filtrovanie podľa právnej formy: Postupy sú rovnaké ako v predchádzajúcich príkladoch. Pre účely vyhľadávania právnej formy sa zobrazuje celý základný číselník právnych foriem. Prehľadáva sa celý textový reťazec na základe vami zapisovaných kľúčových slov. Do poľa pre vyhľadávanie zapíšte kľúčové slová, napr.: združenie, spoločnosť, podnikateľ, nezisková, atď. Označte začiarknutím vami požadovanú právnu formu alebo formy.

| Dátum poslednej aktualizácie: 05.06.202 | 4 o 14:24                                       | Export do XLS                           |
|-----------------------------------------|-------------------------------------------------|-----------------------------------------|
| Zoradiť podľa                           | 32 Registrovaných sociálnych<br>podnikov        | Výsledky na stranu 🛛 10 🗸               |
| Názvu A-Z 🗸                             |                                                 |                                         |
| IČO v                                   | Právna forma Združenie (zväz, spolok            | , spoločnosť, klub ai.) X               |
| Názov sociálneho podniku 🗸              | Bellus Labor o. z. registrova                   | <u>ný sociálny podnik</u>               |
| Právna forma 1 vybraté ^                | Číslo osvedčenia: 497/2021_RSP<br>IČO: 54014930 |                                         |
| Q združenie                             | Druh registrovaného sociálneho podniku:         | verejnoprospešný – integračný podnik    |
| Záujmové                                | Dátum priznania štatútu - dátum zániku/zro      | ušenia štatútu: 22.11.2021 - trvá       |
| právnických osôb                        |                                                 |                                         |
| Združenje (zväz                         | Bol raz jeden človek                            |                                         |
| spolok,                                 | Číslo osvedčenia: 549/2022_RSP                  |                                         |
| spoločnosť, klub<br>ai.)                | IČO: 30868726                                   |                                         |
|                                         | Druh registrovaného sociálneho podniku:         | verejnoprospešný – integračný podnik    |
| L Zdruzenie<br>medzinárodného           | Dátum priznania štatútu - dátum zániku/zro      | išenia štatútu: 21.01.2022 - 31.12.2023 |
|                                         | Dôvod zániku/zrušenia štatútu: zrušenie šta     | atútu - sankčné                         |

Obrázok 9 - príklad filtrovania podľa právnej formy

Ak chcete údaje filtrovať podľa viacerých právnych foriem, vyhľadajte najskôr prvú právnu formu, označte ju, potom vyhľadajte druhú právnu formu a označte ju.

Filtrovanie podľa druhu registrovaného sociálneho podniku: Označte začiarknutím konkrétny druh. K dispozícii sú 4 kombinácie: komunitnoprospešný – všeobecný registrovaný sociálny podnik verejnoprospešný – všeobecný registrovaný sociálny podnik verejnoprospešný – integračný podnik verejnoprospešný – integračný podnik verejnoprospešný – sociálny podnik bývania
 Vami zvolenú kombináciu označte začiarknutím. Pokiaľ kombinácia v registri neexistuje, filter

ju ani neponúkne.

| Zoradiť podľa<br>Názvu A-Z ✓<br>IČO ✓<br>Názov sociálneho podniku ✓<br>Právna forma ✓<br>Prevažujúca podnikateľská ✓ | 610 Registrovaných sociálnych<br>podnikov<br>Druh registrovaného sociálneho podniku<br>verejnoprospešný – integračný podnik ×<br>ABAL STAV spol. s r.o.<br>Číslo osvedčenia: 055/2020_RSP<br>IČO: 36803180<br>Druh registrovaného sociálneho podniku: verejnoprospešný – integračný podnik<br>Dátum priznania štatútu - dátum zániku/zrušenia štatútu: 01.01.2020 - trvá |
|----------------------------------------------------------------------------------------------------|----------------------------------------------------------------------------------------------------|
| Číslo osvedčenia                                                                                                    | ABB Group, spol. s r. o.<br>Číslo osvedčenia: 134/2020_RSP<br>IČO: 52852377<br>Druh registrovaného sociálneho podniku: verejnoprospešný – integračný podnik<br>Dátum priznania štatútu - dátum zániku/zrušenia štatútu: 27.05.2020 - trvá                                                                                                    |
| verejnoprospešný     - integračný     podnik     verejnoprospešný     - sociálny podnik     bývania                  | ADIUMENTUM 01 s. r. o.<br>Číslo osvedčenia: 847/2023_RSP<br>IČO: 55408432<br>Druh registrovaného sociálneho podniku: verejnoprospešný – <mark>integračný</mark> podnik<br>Dátum priznania štatútu - dátum zániku/zrušenia štatútu: 29.11.2023 - trvá                                                                                                    |

Obrázok 10 – príklad filtrovania podľa druhu RSP

#### Filtrovanie podľa prevažujúcej podnikateľskej činnosti:

-

Filter obsahuje číselník SK NACE s kompletnými neskrátenými názvami. Do poľa vyhľadávania zapíšte kľúčové slová, napr.: ubytovanie. Filter sa zúži na tie SK NACE, ktoré v názve obsahujú kľúčové slová. Označte začiarknutím príslušné SK NACE. Vyhľadáva sa len hlavná SK NACE.

| Zoradiť podľa                                                                                                    | 6 Registrovaných sociálnych Výsledky na stranu 10 🗸                                                                                                    |
|----------------------------------------------------------------------------------------------------|----------------------------------------------------------------------------------------------------|
| Názvu A-Z 🗸                                                                                                    | Dravažujúca podpikataľské žinnosť                                                                                                    |
| IČO 🗸                                                                                                    | Turistické a iné krátkodobé ubytovanie ×                                                                                                    |
| Názov sociálneho podniku 🗸                                                                                                    | ABB Group, spol. s r. o.                                                                                                    |
| Právna forma 🗸 🗸                                                                                                    | Číslo osvedčenia: 134/2020_RSP                                                                                                    |
| Prevažujúca podnikateľská<br>činnosť 1 vybraté                                                                                                    | IČO: 52852377<br>Druh registrovaného sociálneho podniku: verejnoprospešný – integračný podnik<br>Dátum priznania štatútu - dátum zániku/zrušenia štatútu: 27.05.2020 - trvá                                                                                                    |
| <ul> <li>Socialna praca</li> <li>bez ubytovania</li> <li>pre staršie osoby</li> <li>a osoby so</li> <li>zdravotným</li> <li>postihnutím</li> <li>Turistické a iné</li> <li>krátkodobé</li> <li>ubytovanie</li> </ul> | Hesperus s.r.o.<br>Číslo osvedčenia: 431/2021_RSP<br>IČO: 53837754<br>Druh registrovaného sociálneho podniku: verejnoprospešný – integračný podnik<br>Dátum priznania štatútu - dátum zániku/zrušenia štatútu: 22.07.2021 - 21.11.2022<br>Dôvod zániku/zrušenia štatútu: zrušenie štatútu - sankčné |
| Ubutavania va                                                                                                    |                                                                                                    |

Obrázok 11 - príklad filtrovania podľa Prevažujúcej podnikateľskej činnosti (SKNACE)

V detaily konkrétneho RSP ako prevažujúcu činnosť uvidíte kód a skrátený názov hlavnej SK NACE. Skrátený názov zodpovedá skrátenému názvu v základnom číselníku SK NACE CL005205.

- Filtrovanie Miesto sídla podniku podľa obce , okresu, kraja
- Filtrovanie Miesto prevádzkarne podniku podľa obce , okresu, kraja

Oba filtre fungujú na rovnakom princípe. Prehľadáva sa celý textový reťazec podľa vami zapísaných kľúčových slov, napr. kraj, okres, alebo názov konkrétnej obce, okresu alebo kraja.

| Zoradiť podľa                                               |   | 110 záznamov v registri, z toho Výsledky na stranu 10 V                                                                                     |
|-------------------------------------------------------------|---|----------------------------------------------------------------------------------------------------|
| Názvu A-Z                                                   | ~ | platným priznaním štatútu                                                                                                    |
| IČO                                                         | ~ | Miesto sídla registrovaného sociálneho podniku Banskobystrický kraj 🗙                                                                       |
| Názov sociálneho podniku                                    | ~ | Arro – dravinový akosystém BBSK, s r.o. "registrovaný                                                                                       |
| Právna forma                                                | ~ | sociálny podnik"                                                                                                    |
| Prevažujúca podnikateľská<br>činnosť                        | ~ | Číslo osvedčenia: 046/2019_RSP<br>IČO: 52576710<br>Druh registrovaného sociálneho podniku: verejnoprospešný – integračný podnik             |
| Číslo osvedčenia                                            | ~ | Dátum priznania štatútu - dátum zániku/zrušenia štatútu: 01.11.2019 - trvá                                                                  |
| Druh registrovaného<br>sociálneho podniku                   | ~ | Agrotrade-Mäso s. r. o.<br>Číslo osvedčenia: 471/2021_RSP                                                                                   |
| Miesto sídla registrovaného<br>sociálneho podniku 1 vybratě | ^ | IČO: 53979753<br>Druh registrovaného sociálneho podniku: verejnoprospešný – integračný podnik                                               |
| Q bansko<br>✓ Banskobystrický                               |   | Dátum priznania štatútu - dátum zániku/zrušenia štatútu: 29.09.2021 - 01.08.2022<br>Dôvod zániku/zrušenia štatútu: zánik štatútu - vrátením |

Obrázok 12 - príklad filtrovania podľa kraja

|                                                          | Dátum priznania štatútu - dátum zániku/zrušenia štatútu: 14.04.2021 - trvá                                                                                                    |
|----------------------------------------------------------|----------------------------------------------------------------------------------------------------|
| Číslo osvedčenia                                         | ,                                                                                                    |
| Druh registrovaného sociálneho podniku                   | CROSIER r.s.p., s.r.o.<br>Cislo osvedčenia: 096/2020_RSP                                                                                                    |
| Miesto sídla registrovaného sociálneho podniku i vybraté | <ul> <li>Druh registrovaného sociálneho podniku: verejnoprospešný – integračný podnik</li> <li>Dátum priznania štatútu - dátum zániku/zrušenia štatútu: 09.03.2020 - trvá</li> </ul> |
| Contes                                                   |                                                                                                    |
| <ul> <li>Banská Bystrica<br/>(okres)</li> </ul>          | <u>DC Sielnica, n. o., "r. s. p."</u>                                                                                                    |
|                                                          | Číslo osvedčenia: 346/2021_RSP                                                                                                    |
| Banská Stiavnica<br>(okres)                              | IČ0: 51261171                                                                                                    |
| Brezno (okres)                                           | Druh registrovaného sociálneho podniku: verejnoprospešný – všeobecný registrovaný<br>sociálny podnik                                                                                 |
| Detva (okres)                                            | Dátum priznania štatútu - dátum zániku/zrušenia štatútu: 12.04.2021 - 16.02.2022                                                                                                    |
| Krupina (okres)                                          | Dôvod zániku/zrušenia štatútu: zánik štatútu - vrátením                                                                                                    |

Obrázok 13 - príklad filtrovania podľa okresu

| Zoradiť podľa                               | 2 záznamy v registri, z toho Výsledky na stranu 10 🗸                                          |
|---------------------------------------------|-----------------------------------------------------------------------------------------------|
| Názvu A-Z 🗸                                 | platným priznaním štatútu                                                                     |
| IČO v                                       | Miesto sídla registrovaného sociálneho podniku Brezno×                                        |
| Názov sociálneho podniku 🗸 🗸                |                                                                                               |
|                                             | <u>neurogym s. r. o.</u>                                                                      |
| Právna forma 🗸 🗸                            | Číslo osvedčenia: 639/2023_RSP                                                                |
| Prevažujúca podnikateľská 🗸 🗸               | IČO: 55585132<br>Druh registrovaného sociálneho podniku: verejnoprospešný – integračný podnik |
|                                             | Dátum priznania štatútu - dátum zániku/zrušenia štatútu: 10.10.2023 - trvá                    |
| Číslo osvedčenia 🗸 🗸                        |                                                                                               |
| Druh registrovaného v<br>sociálneho podniku | Roľnícke družstvo Ďumbier<br>Číslo osvedčenia: 452/2021_RSP                                   |
| Miesto sídla registrovaného 🔨               | Druh registrovaného sociálneho podniku: vereinoprospešný – integračný podnik                  |
| sociálneho podniku 1 vybraté                | Dátum priznania štatútu - dátum zániku/zrušenia štatútu: 23.08.2021 - trvá                    |
| Q bre                                       |                                                                                               |
| Brezno (okres)                              |                                                                                               |
| Brezno                                      |                                                                                               |
| Podbrezová                                  |                                                                                               |

Obrázok 14 - príklad filtrovania podľa obce

#### - Filtrovanie podľa dátumu priznania štatútu

Do poľa pre vyhľadávanie zapíšte konkrétny dátum priznania. Začiarknutím príslušného dátumu alebo dátumov sa zobrazia základné údaje RSP, ktoré vyhovujú podmienkam filtra.

Ak do vyhľadávacieho poľa zapíšete napr. 17 – zobrazia sa všetky dátumy priznania, ktoré začínajú dňom 17 (bez ohľadu na mesiac a rok).

Ak do vyhľadávacieho poľa zapíšete napr. 17.12. – zobrazia sa všetky dátumy priznania, ktoré boli vydané v konkrétny deň a mesiac bez ohľadu na rok.

Ak do vyhľadávacieho poľa zapíšete napr. 06.2019 – zobrazia sa všetky dátumy priznania, ktoré spadajú do júna 2019.

Ak do vyhľadávacieho poľa zapíše 2019 – zobrazia sa všetky dátumy priznania v roku 2019.

| <b>B</b> (1) 1 1 1 1 1 1 1 1 1 1 1 1 1 1 1 1 1 1 | Druh registrovaného sociálneho podniku: verejnoprospešný – integračný pod                                                                                                    |  |  |
|--------------------------------------------------|----------------------------------------------------------------------------------------------------|--|--|
| Datum priznania statutu A vybraté                | Dátum priznania štatútu - dátum zániku/zrušenia štatútu: 31.12.2018 - trvá                                                                                                    |  |  |
| <b>Q</b> 2018                                    |                                                                                                    |  |  |
| 17.09.2018                                       | <u>Obecný podnik Jedľová s.r.o.</u>                                                                                                    |  |  |
|                                                  | Číslo osvedčenia: 004/2018_RSP                                                                                                    |  |  |
| V 01.10.2018                                     | IČO: 50814397                                                                                                    |  |  |
| ✓ 01.12.2018                                     | Druh registrovaného sociálneho podníku: verejnoprospešný – integračný podnik<br>Dátum priznania štatútu - dátum zániku/zrušenia štatútu: <mark>01 12.201</mark> 8 - 02.03.2024 |  |  |
| ✓ 31.12.2018                                     |                                                                                                    |  |  |
|                                                  | Dôvod zániku/zrušenia štatútu: zrušenie štatútu - sankčné                                                                                                    |  |  |
| Dátum zániku/zrušenia 🗸 🗸                        |                                                                                                    |  |  |
|                                                  | <u>Thermostav s. r. o. , r. s. p.</u>                                                                                                    |  |  |
| Dôvod zániku/zrušenia 🗸                          | Číslo osvedčenia: 006/2018_RSP                                                                                                    |  |  |
| statutu                                          | IČO: 51192209                                                                                                    |  |  |
|                                                  | Druh registrovaného sociálneho podniku: vereinoprospešný – integračný podnik                                                                                                   |  |  |
|                                                  | Dátum priznania čtatútu, dátum zániku/zručania čtatútu 21.12.2012, truć                                                                                                    |  |  |
|                                                  | Datum priznama statutu - datum zaniku/zrusema statutu: <mark>91.12.2016</mark> - trva                                                                                          |  |  |

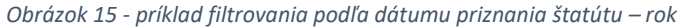

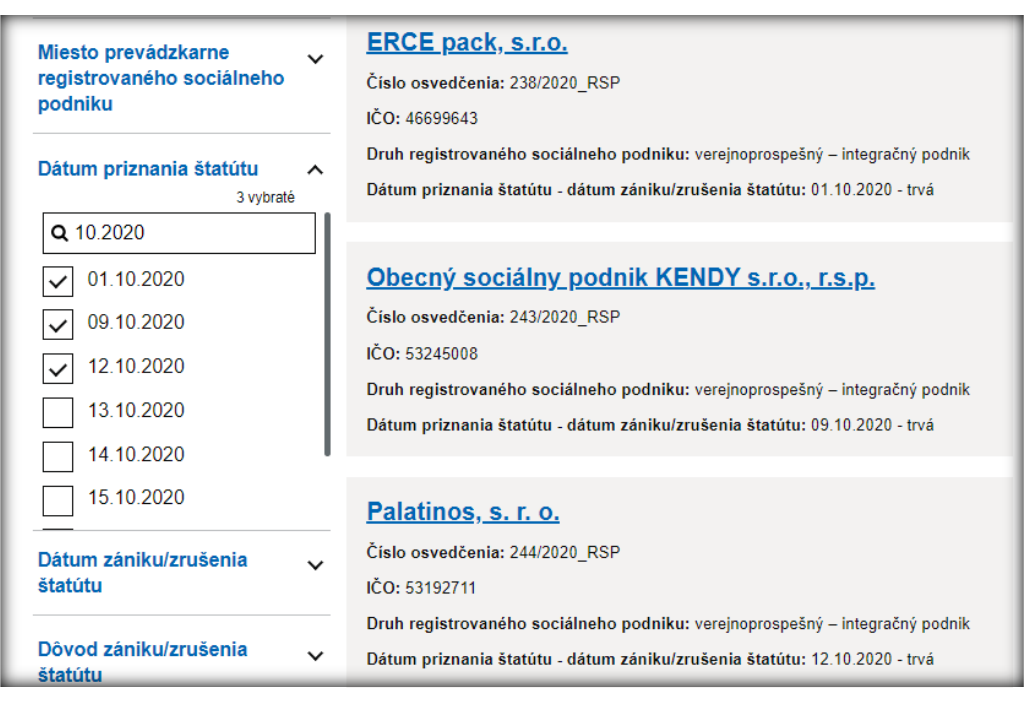

Obrázok 16 – príklad filtrovania podľa dátumu priznania štatútu - mesiac.rok

| <b>.</b>                | Druh registrovaného sociálneho podniku: verejnoprospešný – integračný podnik     |  |
|-------------------------|----------------------------------------------------------------------------------|--|
| A vybraté               | Dátum priznania štatútu - dátum zániku/zrušenia štatútu: 01.12.2018 - trvá       |  |
| <b>Q</b> 01.12          |                                                                                  |  |
| 01.12.2018              | NYOS r.s.p. s.r.o.                                                               |  |
| 01.12.2019              | Číslo osvedčenia: 005/2018_RSP                                                   |  |
|                         | IČO: 46170111                                                                    |  |
| V 01.12.2020            | Druh registrovaného sociálneho podniku: verejnoprospešný – integračný podnik     |  |
| 01.12.2021              | Dátum priznania štatútu - dátum zániku/zrušenia štatútu: 01.12.2018 - trvá       |  |
| Dátum zániku/zrušenia 🗸 |                                                                                  |  |
| štatútu                 | <u>Obecný podnik Jedľová s.r.o.</u>                                              |  |
|                         | Číslo osvedčenia: 004/2018_RSP                                                   |  |
| Statútu                 | IČO: 50814397                                                                    |  |
|                         | Druh registrovaného sociálneho podniku: verejnoprospešný – integračný podnik     |  |
|                         | Dátum priznania štatútu - dátum zániku/zrušenia štatútu: 01.12.2018 - 02.03.2024 |  |
|                         | Dôvod zániku/zrušenia štatútu: zrušenie štatútu - sankčné                        |  |
|                         |                                                                                  |  |
|                         | Viktória Dance Servis s.r.o.                                                     |  |
|                         | Číslo osvedčenia: 047/2019_RSP                                                   |  |
|                         | IČO: 47599243                                                                    |  |
|                         | Druh registrovaného sociálneho podniku: verejnoprospešný – integračný podnik     |  |
|                         | Dátum priznania štatútu - dátum zániku/zrušenia štatútu: 01.12.2019 - trvá       |  |

Obrázok 17 - filtrovanie podľa dátumu priznania štatútu - deň, mesiac

Filtrovanie podľa dátumu zániku / zrušenia štatútu
 Funguje rovnako ako dátum priznania štatútu, navyše obsahuje aj textovú položku "Trvá".

| Dátum zániku/zrušenia A<br>štatútu 4 vybraté        | Číslo osvedčenia: 207/2020_RSP<br>IČO: 50475509<br>Druh registrovaného sociálneho podniku: verejnoprospešný – integračný podnik                                                                                                    |
|-----------------------------------------------------|----------------------------------------------------------------------------------------------------|
| <ul><li>✓ 27.10.2020</li><li>✓ 03.11.2020</li></ul> | Datum priznania statutu - datum zaniku/zrusenia statutu: 19.08.2020 - <mark>01.12.202</mark> 0<br>Dôvod zániku/zrušenia štatútu: zánik štatútu - vrátením                                                                                |
| <ul><li>✓ 01.12.2020</li><li>✓ 18.12.2020</li></ul> | WACHUMBA ck, s.r.o.<br>Číslo osvedčenia: 203/2020_RSP                                                                                                    |
| Dôvod zániku/zrušenia 🗸<br>štatútu                  | Druh registrovaného sociálneho podniku: verejnoprospešný – integračný podnik<br>Dátum priznania štatútu - dátum zániku/zrušenia štatútu: 11.08.2020 - <mark>03.11.2020</mark><br>Dôvod zániku/zrušenia štatútu: zánik štatútu - vrátením |

Obrázok 18 - príklad filtrovania podľa dátumu zániku/zrušenia štatútu

Filter obsahuje aj text "trvá". Môžete ho použiť ako doplnkový filter, ak chcete prezerať len trvajúce štatúty. Zobrazia sa všetky štatúty, ktoré nemajú vyplnený dátum zániku/dátum zrušenia štatútu, tzn. štatút trvá.

|                                      | Druh registrovaného sociálneho podniku: verejnoprospešný – integračný podnik |
|--------------------------------------|------------------------------------------------------------------------------|
| Dátum zániku/zrušenia štatútu 🔨      | Dátum priznania štatútu - dátum zániku/zrušenia štatútu: 05.01.2024 - trvá   |
| 1 vybrate                            |                                                                              |
| Q trvá                               |                                                                              |
|                                      | ADIUMENTUM 01 s. r. o.                                                       |
|                                      | Číslo osvedčenia: 647/2023_RSP                                               |
| Dôvod zániku/zrušenia štatútu 🗸      | IČ0: 55406432                                                                |
|                                      | Druh registrovaného sociálneho podniku: verejnoprospešný – integračný podnik |
| Merateľný pozitívny sociálny 🗸 vplyv | Dátum priznania štatútu - dátum zániku/zrušenia štatútu: 29.11.2023 - trvá   |
|                                      |                                                                              |
| Spoločensky prospešná služba 🗸 🗸     | ADMIX, s.r.o. r.s.p.                                                         |
|                                      | Číslo osvedčenia: 066/2020_RSP                                               |
|                                      | IČO: 50466194                                                                |
|                                      | Druh registrovaného sociálneho podniku: verejnoprospešný – integračný podnik |
|                                      | Dátum priznania štatútu - dátum zániku/zrušenia štatútu: 01.01.2020 - trvá   |

Obrázok 19- doplnkový filter podľa dátumu zániku/zrušenia štatútu - Trvá

Filtrovanie podľa dôvodu zániku / zrušenia štatútu: Filter je dynamický. Ak by ani jeden RSP nebol zrušený sankčne, potom by nebola k dispozícii možnosť začiarknuť zrušenie štatútu – sankčne. Ak chcete filtrovať všetky zaniknuté a zrušené štatúty, začiarknite všetky ponúkané možnosti.

#### Vysvetlivky:

Zánik štatútu: prípady zániku štatútu okrem zániku štatútu vrátením Zánik štatútu – vrátením: prípady zániku štatútu len vrátením Zrušenie štatútu sankčne: prípady zrušenia štatútu (konkrétne dôvody sa nezobrazujú)

|                                                                                                    | Datam priznama statutu - uatam zamku/zrusema statutu, 23.03.2021 - 01.00.2022                                                                                                    |
|----------------------------------------------------------------------------------------------------|----------------------------------------------------------------------------------------------------|
| Dôvod zániku/zrušenia                                                                                                    | Dôvod zániku/zrušenia štatútu: zánik štatútu - vrátením                                                                                                    |
| štatútu 1. wybrotó                                                                                                    |                                                                                                    |
| štatútu     1 vybraté       Zánik štatútu       ✓       zánik štatútu -       vrátením       Zrušenie štatútu -       sankčné | AKQOS, s.r.o.<br>Číslo osvedčenia: 383/2021_RSP<br>IČO: 53602021<br>Druh registrovaného sociálneho podniku: verejnoprospešný – integračný podnik<br>Dátum priznania štatútu - dátum zániku/zrušenia štatútu: 12.05.2021 - 06.05.2022<br>Dôvod zániku/zrušenia štatútu; zánik štatútu - vrátením |
|                                                                                                    |                                                                                                    |
|                                                                                                    |                                                                                                    |
|                                                                                                    | AKQOS, s.r.o.                                                                                                    |
|                                                                                                    | Číslo osvedčenia: 384/2021_RSP                                                                                                    |
|                                                                                                    | IČO: 53602021                                                                                                    |
|                                                                                                    | Druh registrovaného sociálneho podniku: verejnoprospešný – všeobecný<br>registrovaný sociálny podnik                                                                                                    |
|                                                                                                    | Dátum priznania štatútu - dátum zániku/zrušenia štatútu: 12.05.2021 - 06.05.2022                                                                                                    |
|                                                                                                    | Dôvod zániku/zrušenia štatútu: <mark>zánik štatútu - vrátením</mark>                                                                                                    |

Obrázok 20 - príklad filtrovania podľa dôvodu zániku/zrušenia štatútu

#### - Filtrovanie podľa merateľného pozitívneho sociálneho vplyvu

Vo filtri stačí začiarknuť príslušné meranie. Filter je dynamický, zobrazujú sa len tie hodnoty, ktoré sú zapísané v databáze. Výsledkom vyhľadávania bude zoznam RSP, ktorým sa meria pozitívny sociálny vplyv označeným spôsobom.

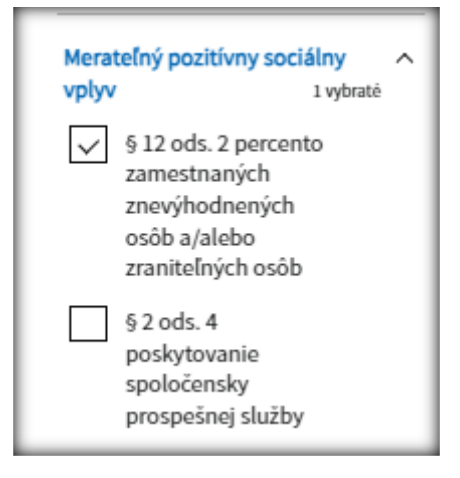

Obrázok 21 - príklad filtrovania podľa spôsobu merania pozitívneho sociálneho vplyvu

#### Filtrovanie podľa spoločensky prospešnej služby

Filter obsahuje zoznam spoločensky prospešných služieb uvedených v § 2 ods. 4. Stačí označiť príslušnú spoločensky prospešnú službu. Výsledkom bude zoznam subjektov, ktoré danú spoločensky prospešnú službu poskytujú.

| Spoločensky prospeši                                                                                | ná služba ^ |
|----------------------------------------------------------------------------------------------------|-------------|
| výchova a rozvo<br>telesnej kultúry                                                                 | )<br>/      |
| § 2 ods. 4 písm.<br>tvorba a ochran<br>životného<br>prostredia a<br>ochrana zdravia<br>obyvateľstva | g)<br>na    |
| § 2 ods. 4 písm.<br>poskytovanie<br>sociálnej pomo                                                  | b)<br>ci a  |

Obrázok 22- príklad filtrovania podľa spoločensky prospešnej služby

#### 3.2 Príklad viacnásobnej podmienky filtrovania.

Je možné použiť aj kombináciu podmienok filtrovania.

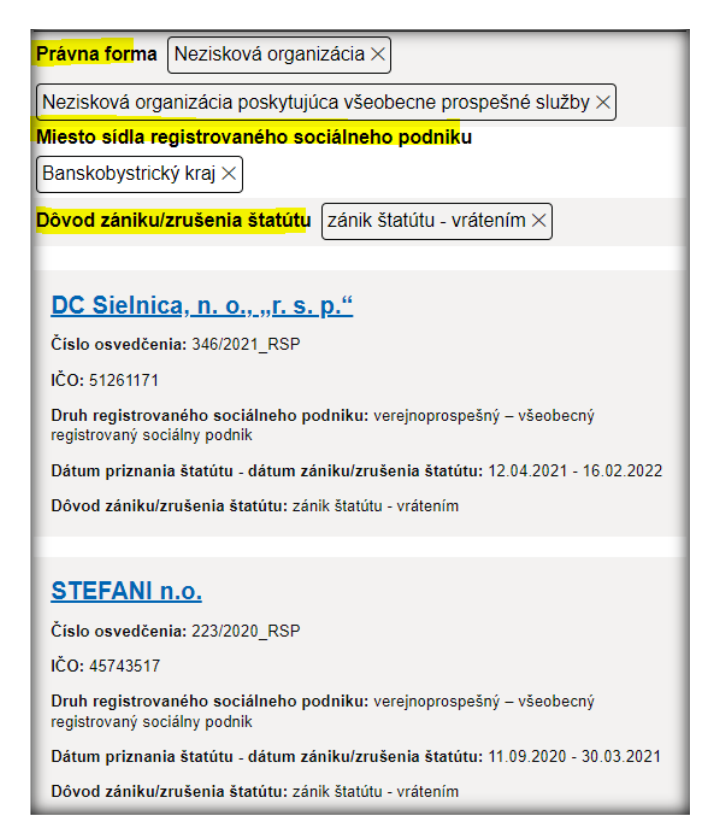

Obrázok 23 - viacnásobná podmienka

- 4 Filtrovanie a vyhľadávanie v Registri organizácii sektora sociálnej ekonomiky (OSSE), v Registri registrovaných rodinných podnikov a v evidencii rodinných podnikov.
  - Filtrovanie a vyhľadávanie funguje na rovnakých pravidlách ako pre RSP. Filtre sa môžu meniť v závislosti od typu registra a od toho, či je pre konkrétny register zapísaný aspoň jeden záznam. Ak existuje pre register aspoň jeden záznam, potom dôjde automaticky k rozšíreniu filtrov.

| Register SE - Organizácie sektora SE       |                                                                                                    |                                                                              |
|--------------------------------------------|----------------------------------------------------------------------------------------------------|------------------------------------------------------------------------------|
| Dátum poslednej aktualizácie: 16.06.2024 o | 09:35                                                                                                    | Export do JSON Export do XLS                                                 |
| Zoradiť podľa                              | 3 záznamy v registri, z toho<br>2 organizácie sektora SE s platným                                                                                                    | Výsledky na stranu 10 🗸                                                      |
| Názvu A-Z 🗸                                | priznaním postavenia                                                                                                    |                                                                              |
| IČO ~                                      |                                                                                                    |                                                                              |
| Názov organizácie sektora SE 🗸 🗸           | Aliancia pre sociálnu ekonomiku                                                                                                    | u na Slovensku                                                               |
| Právna forma 🗸 🗸                           | Číslo osvedčenia: 3/2023_SO<br>IČO: 53064909                                                                                                    |                                                                              |
| Číslo osvedčenia 🗸 🗸                       | Druh organizácie sektora SE: strešná organizácia sektora sociálnej ekonomiky<br>Dátum príznania - dátum zrušenia postavenia: 03.10.2023 - trvá                                         |                                                                              |
| Druh organizácie sektora SE 🗸 🧸            |                                                                                                    |                                                                              |
| Miesto sídla organizácie sektora 🗸<br>SE   | Aliancia pre sociálnu ekonomiku<br>Číslo osvedčenia: 2/2020_SO<br>IČO: 53064909                                                                                                    | <u>u na Slovensku</u>                                                        |
| Dátum priznania postavenia 🗸 🗸             | Druh organizácie sektora SE: strešná organizáci                                                                                                    | a sektora sociálnej ekonomiky                                                |
| Dátum zrušenia postavenia 🗸 🗸              | Datum priznania - datum zrušenia postavenia: 2<br>Dôvod zrušenia postavenia: zánik postavenia - v                                                                                      | 23.07.2020 - 15.04.2024<br>vrátením štatútu                                  |
| Dôvod zrušenia postavenia 🗸                | Asociácia subjektov sociálnej ek<br>Číslo osvedčenia: 1/2020_SO<br>IČO: 52834760<br>Druh organizácie sektora SE: strešná organizácia<br>Dátum priznania - dátum zrušenia postavenia: O | <mark>konomiky</mark><br>ia sektora sociálnej ekonomiky<br>09.04.2020 - trvá |

Obrázok 24 – filtre pre Register organizácií sektora sociálnej ekonomiky

Príklad Registra registrovaných rodinných podnikov a evidencie rodinných podnikov, pre ktorých v registri nie je zapísaný aspoň jeden záznam. Nie sú dostupné filtre pre IČO, názov, dátum priznania štatútu, dátum zaradenia do evidencie rodinných podnikov ako aj dátum zrušenia štatútu, dátum vyradenia z evidencie, alebo dôvody zrušenia štatútu. Po priznaní štatútu aspoň jednému registrovanému rodinnému podniku, alebo po zaevidovaní aspoň jedného evidovaného rodinného podniku sa zobrazia ďalšie filtre. Spôsob filtrovania bude rovnaký ako je popísané pri RSP.

| Domov > Register SE - Rodinné podniky                      |                                                                   |                                 |
|------------------------------------------------------------|-------------------------------------------------------------------|---------------------------------|
| Register SE - Rodinné podniky                              |                                                                   |                                 |
|                                                            |                                                                   | Export do JSON Export do XLS    |
| Zoradiť podľa                                              | 0 záznamov v registri, z toho                                     | Výsledky na stranu 10 🗸         |
| Názvu A-Z                                                  | <ul> <li>platným priznaním štatútu</li> </ul>                     |                                 |
| Právna forma                                               | ×                                                                 |                                 |
| Prevažujúca podnikateľská<br>činnosť                       | <ul> <li>Nenašli sa žiadne podniky, ktoré l</li> <li>V</li> </ul> | by vyhovovali zadaným kritěriám |
| Miesto sídla registrovaného<br>rodinného podniku           | ~                                                                 |                                 |
| Miesto prevádzkarne<br>registrovaného rodinného<br>podniku | ~                                                                 |                                 |
| Späť na domovskú stránku                                   |                                                                   |                                 |

Obrázok 25 - filtre pre Register registrovaných rodinných podnikov

| Domov > Evidencia rodinných podnikov                    |                                                                                                    |                                 |
|---------------------------------------------------------|----------------------------------------------------------------------------------------------------|---------------------------------|
| Evidencia rodinných podnikov                            |                                                                                                    |                                 |
|                                                         |                                                                                                    |                                 |
|                                                         |                                                                                                    | Export do JSON Export do XLS    |
| Zoradiť podľa                                           | 0 záznamov v evidencií, z toho<br>– 0 evidovaných rodinných podnikov s                                                                                                    | Výsledky na stranu 10 🗸         |
| Názvu A-Z                                               | <ul> <li>platným zaradením do evidencie</li> </ul>                                                                                                    |                                 |
| Právna forma                                            |                                                                                                    |                                 |
| Prevažujúca podnikateľská<br>činnosť                    | Venašli sa žiadne podniky, ktoré to venašli sa žiadne podniky, ktoré to venašli sa žiadne podniky, | oy vyhovovali zadaným kritériám |
| Miesto sídla evidovaného<br>rodinného podniku           | *                                                                                                    |                                 |
| Miesto prevádzkarne<br>evidovaného rodinného<br>podniku | ~                                                                                                    |                                 |
| Spāť na domovskú stránku                                |                                                                                                    |                                 |

Obrázok 26 - filtre pre Evidenciu rodinných podnikov

# 5 Detail registrovaného sociálneho podniku

Vo výsledkoch vyhľadávania sa zobrazujú základné údaje o registrovanom sociálnom podniku (obrázok 25).

Ak potrebujete vidieť viac, kliknite na názov spoločnosti

| Printmania s. r. o.                                                              |
|----------------------------------------------------------------------------------|
| Číslo osvedčenia: 181/2020_RSP                                                   |
| IČO: 46046453                                                                    |
| Druh registrovaného sociálneho podniku: verejnoprospešný – integračný podnik     |
| Dátum priznania štatútu - dátum zániku/zrušenia štatútu: 15.07.2020 - 31.05.2024 |
| Dôvod zániku/zrušenia štatútu: zrušenie štatútu - sankčné                        |

Obrázok 27 - základné informácie

#### Otvorí sa Detail registrovaného sociálneho podniku.

Detail sa skladá z niekoľkých častí.

#### Základné údaje:

- Názov
- IČO
- Číslo osvedčenia
- Druh registrovaného sociálneho podniku
- Dátum priznania štatútu
- Dátum zániku/zrušenia štatútu ( dátum len ak sú splnené podmienky pre zaslanie údajov pre zánik alebo zrušenie, inak Neuvedené),
- Dôvod zániku/zrušenia (dôvod len ak sú splnené podmienky pre zaslanie údajov o dôvode zániku/zrušenia, inak Neuvedené)
- Právna forma.

#### Údaje o registrovanom sociálnom podniku a jeho prevádzke

- Adresa sídla/miesta podnikania, vrátane okresu a kraja zobrazuje sa adresa sídla podnikateľa, ktorá je zapísaná v IS.
- Adresa prevádzkarne podniku, vrátane okresu a kraja adresa prevádzkarne nie je povinná.
   Ak prevádzka existuje zobrazuje sa konkrétna adresa vrátane okresu a kraja.
- Názov prevádzkarne nie je povinná položka. Ak prevádzkareň existuje a v IS je zapísaný aj jej názov, názov sa zobrazí.
- Predmet podnikania zobrazujú sa trvajúce predmety podnikania, zapísané v príslušnom zdrojovom registri. Každý predmet podnikania je uvedený v samostatnom riadku.
- Prevažujúca podnikateľská činnosť (SK NACE) zobrazuje sa hlavná činnosť podľa príslušného zdrojového registra, jej kód a skrátený názov, ktorý zodpovedá skrátenému názvu v základnom číselníku SK NACE. Vedľajšie SK NACE sa nezobrazujú.
- Merateľný pozitívny sociálny vplyv zobrazuje sa spôsob merania pozitívneho sociálneho vplyvu, ak je zapísaný v IS.
- Spoločensky prospešná služba zobrazuje sa spoločensky prospešná služby/služby, ktoré subjekt poskytuje, ak sú zapísané v IS.

- Spôsob zapájania zainteresovaných osôb zobrazuje sa poradný výbor alebo demokratická správa, ak sú zapísané v IS.
- Časť zisku v % zobrazuje sa číselná hodnota, ak je zapísaná v IS.
- Štatutárny orgán titul, meno, priezvisko štatutára/člena štatutárneho orgánu zobrazuje sa titul, meno a priezvisko štatutára, alebo štatutárov, ak je údaj zapísaný v IS.
- Štatutárny orgán deň vzniku funkcie zobrazuje sa dátum vzniku funkcie ak je v IS zapísaný.
- Štatutárny orgán deň skončenia funkcie zobrazuje sa dátum zániku funkcie ak je v IS zapísaný. Ak funkcia trvá, zobrazuje sa text Neuvedené.
- Štatutárny orgán typ štatutárneho orgánu zobrazuje sa funkcia ak je v IS zapísaná, inak Neuvedené.
- Konečný užívateľ výhod titul, meno a priezvisko konečného užívateľa výhod zobrazuje sa len, ak sú údaje v IS zapísané. Ak nie sú zapísané, zobrazuje sa text Neuvedené.
- Konečný užívateľ výhod typ verejného činiteľa ak nevyplnené v IS, zobrazuje sa Neuvedené.
- Konečný užívateľ výhod adresa vrátane okresu a kraja, ak nevyplnené v IS zobrazuje sa Neuvedené.
- Konečný užívateľ výhod štátna príslušnosť
- Poznámka nepovinná položka. Ak v IS nevyplnená, zobrazuje sa Neuvedené.
- Kontaktné údaje zobrazuje sa telefónne číslo, e-mail a adresa webového sídla. Ak údaje nie sú zapísané v IS zobrazuje sa "Neuvedené"

## 6 Detail organizácie sektora sociálne ekonomiky

Detail organizácie sektora sociálnej ekonomiky obsahuje nasledovné údaje:

- Názov
- IČO
- Číslo osvedčenia
- Druh organizácie sektora SE (SE= sektora sociálnej ekonomiky: strešná organizácia sektora sociálnej ekonomiky alebo najvyššia strešná organizácia sektora sociálnej ekonomicky.
- Dátum priznania postavenia
- Dátum zrušenia postavenia (Ak trvá, zobrazuje sa text Neuvedené.)
- Dôvod zrušenia postavenia (Ak trvá, zobrazuje sa text Neuvedené.)
- Právna forma (Ak nie je zapísaná v IS, zobrazuje s text Neuvedené.)
- Adresa sídla podniku vrátane okresu a kraja
- Štatutárny orgán titul, meno, priezvisko štatutárneho orgánu (Ak nie je v IS zapísaný, zobrazuje sa text Neuvedené.)
- Štatutárny orgán deň vzniku funkcie (Ak nie je v IS zapísaný, zobrazuje sa text Neuvedené.)
- Štatutárny orgán deň skončenia funkcie (Ak funkcia trvá zobrazuje sa text Neuvedené, ak netrvá, zobrazuje sa dátum.)
- Poznámka nepovinný údaj. Ak nie je v IS zapísaná, zobrazuje sa Neuvedené.
- Zoznam členom organizácie sektora SE v zložení IČO, názov, adresa sídla člena, dátum členom od a dátum Členom do (môže byť prázdny).
- Kontaktné údaje telefónne číslo, e-mail, adresa webového sídla, ak bola nahlásená. Ak údaje nie sú zapísané v IS, zobrazuje sa Neuvedené.

## 7 Detail registrovaného rodinného podniku

Detail registrovaného rodinného podniku obsahuje nasledovné údaje:

- Názov
- IČO
- Číslo osvedčenia
- Typ rodinného podniku (Automaticky sa zobrazuje len registrovaný rodinný podnik)
- Dátum priznania štatútu
- Dátum zániku/zrušenia štatútu (Ak je štatútu zrušený, zobrazuje sa dátum zániku alebo zrušenia, inak text Neuvedené.
- Dôvod zániku/zrušenia (Ak štatút trvá zobrazuje sa Neuvedené. Ak štatút netrvá zobrazujú sa zánik alebo zrušenie rovnako ako pri registrovaných sociálnych podnikoch.
- Právna forma (Ak nie je v IS uvedená zobrazuje sa Neuvedené-)
- Adresa sídla podniku vrátane okresu a kraja
- Adresa prevádzkarne vrátane okresu a kraja (Ak neexistuje prevádzkareň zobrazuje sa text Neuvedené.)
- Názov prevádzkarne (Nepovinná položka, zobrazí sa len ak je názov zapísaný v IS).
- Predmet podnikania (Rovnaké pravidlá ako pri registrovaných sociálnych podnikoch)
- Prevažujúca podnikateľská činnosť (Rovnaké pravidlá ako pri registrovaných sociálnych podnikoch.)
- Rodinná farma (Informácia, či ide o rodinnú farmu. Ak nie je informácia zapísaná v IS, zobrazuje sa Neuvedené.)
- Percentuálna časť zisku po zdanení (Ak nie je v IS uvedené, zobrazuje sa Neuvedené, inak číslo.)
- Štatutárny orgán titul, meno, priezvisko (Ak nie je v IS zapísaný, zobrazuje sa text Neuvedené.)
- Štatutárny orgán deň vzniku funkcie (Ak nie je v IS zapísaný, zobrazuje sa text Neuvedené.)
- Štatutárny orgán deň skončenia funkcie (Ak funkcia trvá zobrazuje sa text Neuvedené, ak netrvá, zobrazuje sa dátum.)
- Štatutárny orgán typ štatutárneho orgánu (Zobrazuje sa príslušná funkcia zapísaná v IS. Ak nie je v IS zapísaná, zobrazuje sa text Neuvedené.)
- Poznámka nepovinná položka, platia rovnaké pravidlá ako pri registrovaných sociálnych podnikoch.

## 8 Detail evidovaného rodinného podniku

Detail evidovaného rodinného podniku obsahuje nasledovné údaje:

- Názov
- IČO
- Typ rodinného podniku (Automaticky sa zobrazuje evidovaný rodinný podnik)
- Dátum zaradenie do evidencie rodinných podnikov
- Dátum vyradenia z evidencie rodinných podnikov (Ak je dátum vyradenia zapísaný v IS, zobrazí sa dátum, inak text Neuvedené.)
- Právna forma
- Adresa sídla/miesta podnikania, vrátane okresu a kraja
- Adresa prevádzkarne podniku, vrátane okresu a kraja (Rovnako ako v iných registroch)
- Názov prevádzkarne (Rovnako ako v iných registroch.)
- Predmet podnikania (Rovnako ako v iných registroch.)
- Prevažujúca podnikateľská činnosť SK NACE (Rovnako ako v iných registroch.)
- Rodinná farma (Informácia, či ide o rodinnú farmu).
- Evidovaný rodinný podnik je aj registrovaný rodinný podnik (Informácia).
- Poznámka (nepovinná položka)
- Kontaktné údaje telefónne číslo, e-mail, prípadne aj adresa webového sídla, ak je zriadené.

## 9 Možnosť exportu do XLSX

Kompletný obsah jednotlivých registrov je možné vyexportovať do súboru xls. V príslušnom registri kliknite na Export do xls

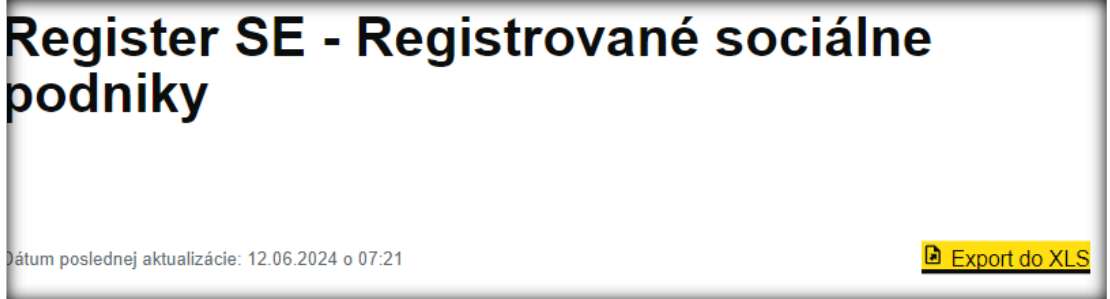

Obrázok 28 - export do xls

Názvy súborov sú rozlíšené skratkou registra, za ktorým nasleduje rok, mesiac, deň – číslo – export.xls

Registrované sociálne podniky

RSP20240614-1253-export

Register organizácií sektora sociálnej ekonomiky

OSSE20240614-1300-export

Register registrovaných rodinných podnikov

RRP20240614-1301-export

Evidencia rodinných podnikov

ERP20240614-1302-export

## 10 Situácie a ich riešenia

- 1) Zapísali ste časť IČO alebo celé IČO a nezobrazuje sa zúžený filter pre možnosť začiarknuť IČO.
- IČO, ktoré začína na 658 v registri neexistuje

| IČO                        | ^ |
|----------------------------|---|
| <b>Q</b> 6 <mark>58</mark> |   |
|                            |   |

Riešenie: Skontrolujte, či ste údaje do filtra zapísali správne. Skontrolujte, či údaje vyhľadávate v správnom registri.

Ak sú nesprávne, opravte ich. Ak je oprava správna, zobrazí sa možnosť začiarknuť IČO. Ak ste údaje vyhľadávali v nesprávnom registri, presuňte sa do správneho.

Ak boli údaje správne, znamená to, že sa subjekt s IČO začínajúcim na 658 v zozname príslušného registra nenachádza.

| IČO          | 1 vybraté | ^ |
|--------------|-----------|---|
| <b>Q</b> 358 |           |   |
| 35823461     |           |   |

Uvedené platí pre všetky filtre.

-

| Číslo osvedčenia | ^ |
|------------------|---|
| <b>Q</b> 651     |   |

- 2) Nenašli ste žiadne údaje podľa vami zadaných kritérií
- Zobrazil sa oznam: Nenašli sa žiadne podniky, ktoré by vyhovovali zadaným kritériám.

| Názov sociálneho podniku ADIUMENTUM 01 s. r. o. ×                |  |  |  |  |
|------------------------------------------------------------------|--|--|--|--|
| Dôvod zániku/zrušenia štatútu zánik štatútu - vrátením ×         |  |  |  |  |
| Nenašli sa žiadne podniky, ktoré by vyhovovali zadaným kritériám |  |  |  |  |

Pre názov podniku neexistuje dôvod zániku štatútu – vrátením.

Riešenie: Skontrolujte, či ste filter nastavili správne.

Ak bol nastavený správne, potom to znamená, že uvedený subjekt nemá vyplnený dôvod zániku a teda nevyhovuje podmienkam výberu.

Ak nebol nastavený správne, môžete filter celkom zrušiť a nastaviť si nové podmienky filtrovania, alebo môžete v existujúcom filtri zrušiť nepotrebný filter (napr. odstránite filter na Dôvod zániku/zrušenia štatútu).

 Podľa Vami zadaných kritérií sa nezobrazili údaje, ktoré očakávate – chýbajú, alebo sú navyše.

Riešenie: zmeňte nastavenie filtra.

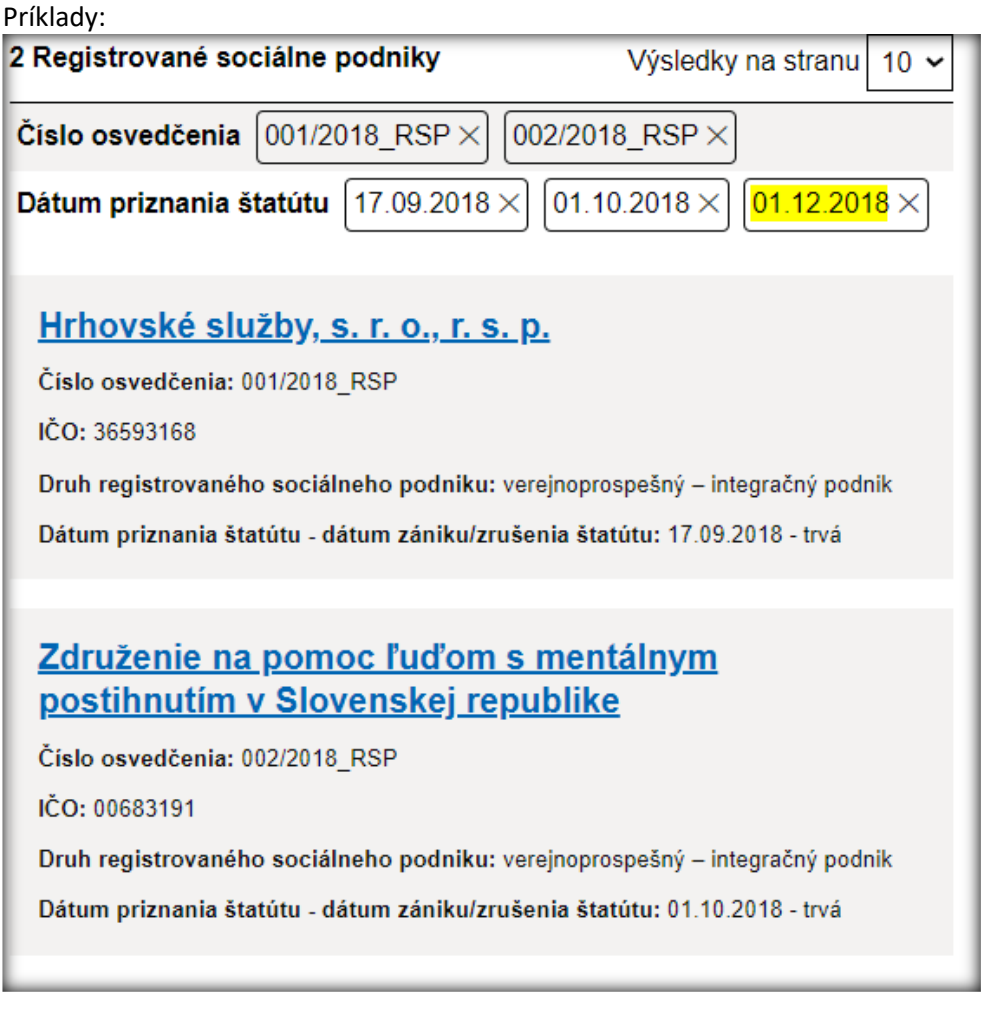

Obrázok 29- príklad nastavenia filtra, pri ktorom sa nezobrazia všetky údaje, resp. sa zobrazí iba časť údajov.

Vysvetlenie: Pre osvedčenia 001/2018 a 002/2018 nemôžu existovať 3 dátumy priznania štatútu. Zobrazia sa iba tie údaje, ktoré sa vzájomne nevylučujú.

Ak ste chceli zobraziť len tie čísla osvedčení, ktoré boli priznané v konkrétnych dňoch, zrušte filter číslo osvedčenia.

Ak ste chceli zobraziť len konkrétne osvedčenia, zrušte filter na dátum priznania štatútu.

- Vyhľadávam konkrétny sociálny podnik, vo výsledkoch sa mi zobrazí aj iný sociálny podnik.

| Dátum poslednej aktualizácie: 12.06.202 | 4 o 07:21                                                                                            | Export do XLS            |  |  |
|-----------------------------------------|----------------------------------------------------------------------------------------------------|--------------------------|--|--|
| Zoradiť podľa                           | 4 Registrované sociálne podniky                                                                      | Výsledky na stranu 10 🗸  |  |  |
| Názvu A-Z 🗸                             | Názov sociálneho podniku Minifarma s.r.o <mark>. ×</mark>                                            | DADAVIK s.r.o. ×         |  |  |
| IČO 🔨                                   |                                                                                                    |                          |  |  |
| ٩                                       | DADAVIK s.r.o.                                                                                       |                          |  |  |
| 36370223                                | Číslo osvedčenia: 102/2020_RSP                                                                       |                          |  |  |
| 36374199                                | IČO: 52832031                                                                                        |                          |  |  |
| 36376108                                | Druh registrovaného sociálneho podniku: verejnoprospešný – všeobecný<br>registrovaný sociálny podnik |                          |  |  |
| 36379034                                | Dátum priznania štatútu - dátum zániku/zrušenia štatútu: 01.04.2020 - 29.08.2022                     |                          |  |  |
| 36388114                                | Dôvod zániku/zrušenia štatútu: zrušenie štatútu - sankčné                                            |                          |  |  |
| 36390526                                |                                                                                                    |                          |  |  |
|                                         | DADAVIK s.r.o.                                                                                       |                          |  |  |
| Názov sociálneho podniku 🔥 🔨            | Číslo osvedčenia: 101/2020_RSP                                                                       |                          |  |  |
| 2 vybraté                               | IČO: 52832031                                                                                        |                          |  |  |
| <b>Q</b> dada                           | Druh registrovaného sociálneho podniku: verejnoprospešný – integračný podnik                         |                          |  |  |
| DADAVIK s.r.o.                          | Dátum priznania štatútu - dátum zániku/zrušenia štatútu: 01.04.2020 - 29.08.2022                     |                          |  |  |
|                                         | 1K Dôvod zániku/zrušenia štatútu: zrušenie štatútu - sankčné                                         |                          |  |  |
| TRADE S.r.o.                            |                                                                                                    |                          |  |  |
| Préune forme                            | Minifarma s.r.o.                                                                                     |                          |  |  |
|                                         | Číslo osvedčenia: 108/2020_RSP                                                                       |                          |  |  |
| Prevažujúca podnikateľská 🧠             | IČO: 47024178                                                                                        |                          |  |  |
| činnosť                                 | Druh registrovaného sociálneho podniku: verejnopr<br>registrovaný sociálny podnik                    | ospešný – všeobecný      |  |  |
| Číslo osvedčenia 🛛 🔥                    | Dátum priznania štatútu - dátum zániku/zrušenia šta                                                  | atútu: 15.04.2020 - trvá |  |  |

Obrázok 30 - príklad zobrazujú sa údaje navyše

- Riešenie: Skontrolujte vami vybraté filtre. Je možné, že v kritériách ostala podmienka z predchádzajúceho filtrovania. Odstráňte kritéria pre vyhľadávanie a vyberte si nové kritériá.
- Ak ste vyhľadávali 2 rôzne subjekty, potom je filter nastavený správne.